## If an iPad is not connecting to the Internet, please check the following:

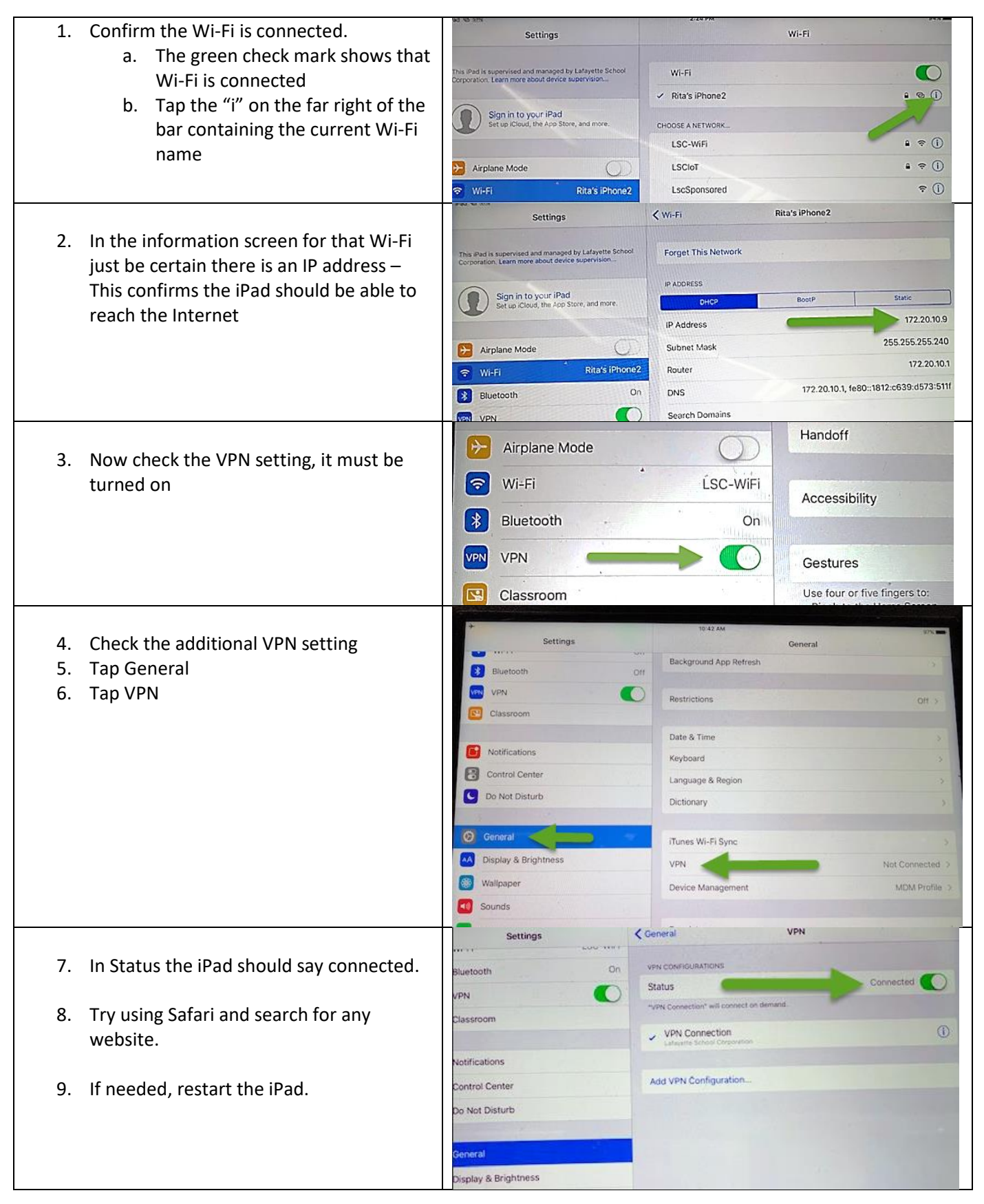